### 事務局から送られてきたメール内に記載の参加用アドレスをクリックします。 (推奨ブラウザではない場合、URLをコピーして、ブラウザのアドレスバーにペーストしてください。)

| 事務局からのメールの  | ※個人情報保護のためすべての宛先にBccで送信してし<br>***********************************                                                                                  |
|-------------|----------------------------------------------------------------------------------------------------|
| 参加用リンクをクリック | 送信先:フォーラムにお申込みいただいた方<br>※オンライン参加者のみ<br>種 別:ご案内                                                                                                    |
|             | 回答の要否:否(必ず事前にご確認をお願いします)<br>************************************                                                                                   |
| 参加者情報を登録    | この度は、「早寝早起き朝こはんフォーラムinの久」に<br>お申込みいただきありがとうございます。<br>三重県子ども福祉部少子化対策課から<br>当日オンラインにてご参加いただくための方法の知らす。<br>第1000000000000000000000000000000000000     |
|             | [バンコンの場合]<br>以下のURLからご参加をお願いします。<br>https://mieken-e.webex.com/mieken-e-jp/<br>ホームページへアクセスしましたら<br>「姓名メールアドレス」を記入後「参加する」ボタンを                       |
| 講演会に参加      | Google では「「一時ケブリケーションで起動」をクリック後、左下exeを「実行」(クリック)してください。<br>【スマホ、タブレットの場合】<br>以下のURLからご参加をお願いします。<br><u>https://mieken-e.webex.com/mieken-e-jp/</u> |

## 参加する前に、参加する方の情報(お名前とメールアドレス)を入力して、参加をタップ。

※氏名やメールアドレスは、ほかの参加者には公開されません。

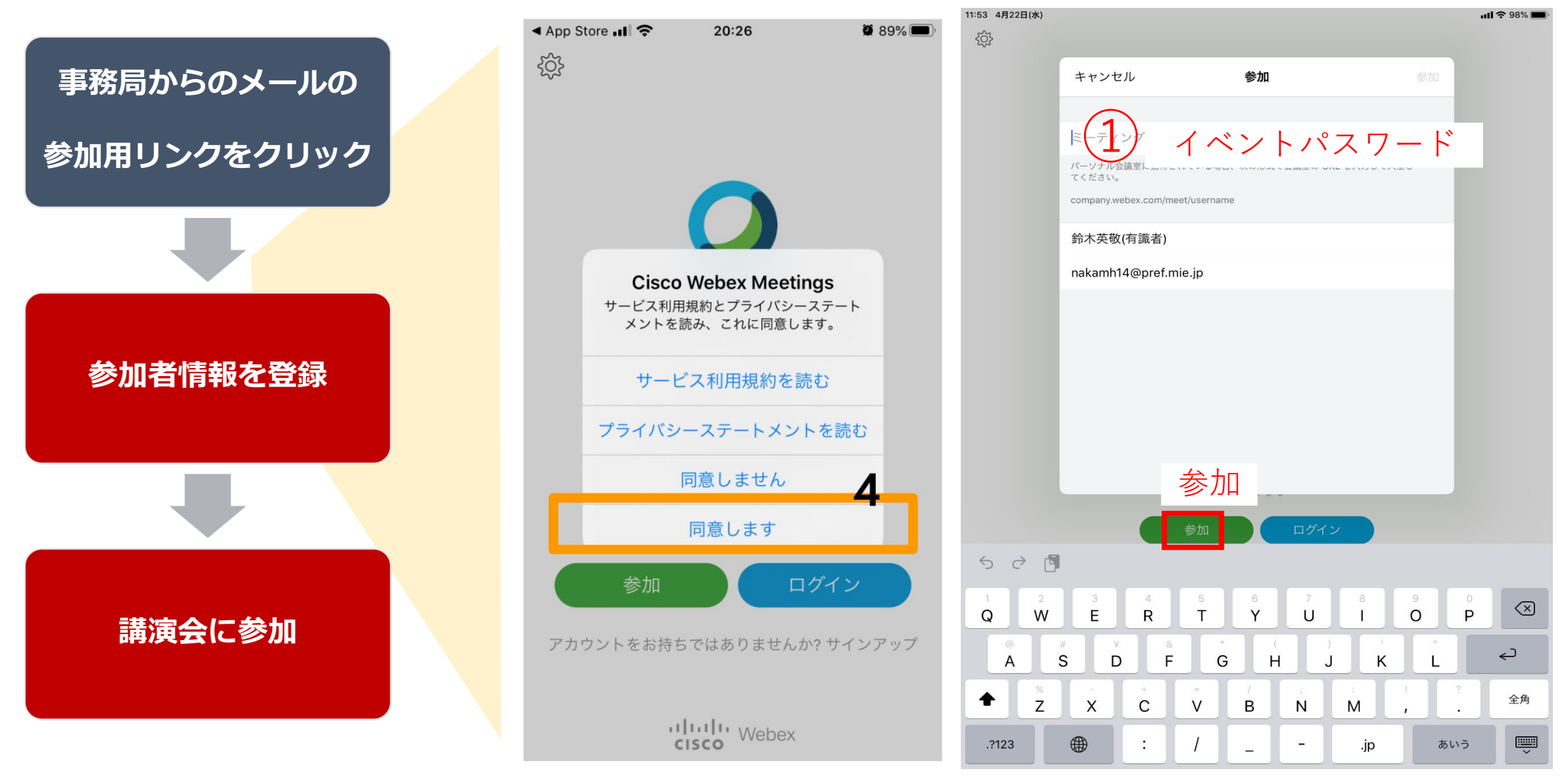

イベントに参加するためには、イベントパスワードが必要です。ご案内のメールに記載していますので、 ご確認ください。※OSにより、若干画面が異なる場合があります。ご了承ください。

# トラブル時の対応について

トラブルの時

#### インターネットが切れてしまった。PCが落ちてしまった。

ー定時間であれば、インターネット回線が元に戻ると自動的に復旧します。 長時間切断されている場合は、再度招待リンクより再接続してください。

発表者のビデオが見えない。黄色い「!」が表示している

ネットワーク回線及び、PCの利用状況により一時的に負荷がかかっている可能性があります。 様子を見ていただくか、PC再起動により解消する場合があります。音と資料が正常であれば、そちらにて視聴ください。

#### 音が聞こえない!

音声接続ができていない。もしくは、デバイスの設定および、PC本体のマイク設定が誤っている可能性があります。 「音声」→「音声に接続」をクリックして音声接続を開始してください。 「音声」→「スピーカー、マイク、カメラ」をクリックしてデバイスの設定を確認してください。 PC本体のミュート、外付けスピーカーなどの場合はOS自体の設定を確認してください。(音量が0になっているなど)

#### 音声がとぎれとぎれになっている

自身のネットワーク環境が不安定、もしくは、発表者側の問題の可能性があります。 継続的に続く場合で、自身の環境ではないと思われる際は、Q&Aにてお知らせください。 (主催者側が気づいていない場合もあります)